# BSC-280 票据/文档扫描仪

# 用户手册

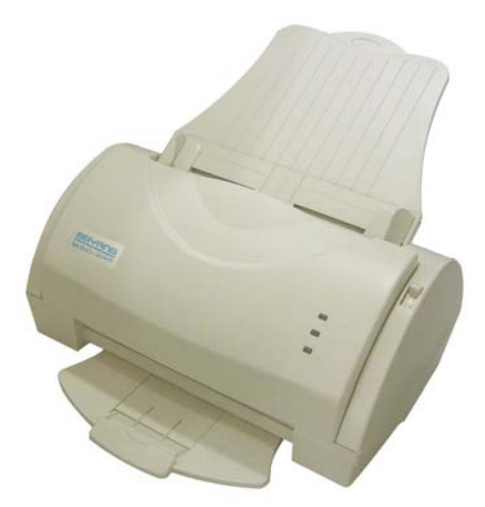

山东新北洋信息技术股份有限公司

| 日录                |    |
|-------------------|----|
| 声明                | 2  |
| 安全须知              | 4  |
| 1. 概述             | 5  |
| 1.1 简介            | 5  |
| 1.2 主要特点          | 5  |
| 2. 主要技术指标         | 6  |
| 2.1 技术规格          | 6  |
| 3. 外观和组件          | 7  |
| 3.1 外观和组件         | 7  |
| 3.2 告警指示灯的说明      | 8  |
| 4. 扫描仪的安装         | 9  |
| 4.1 打开包装          | 9  |
| 4.2 选择安装位置        | 9  |
| 4.3 安装进纸板组件       | 11 |
| 4.4 连接电源适配器       | 11 |
| 4.5 连接接口电缆        | 12 |
| 4.6 驱动程序的安装       | 13 |
| 4.7 扫描仪数据校正       | 15 |
| 4.8 介质安装          | 16 |
| 5. 扫描仪的日常维护       | 19 |
| 5.1 扫描仪清洁         | 19 |
| 5.2 易损件更换         | 22 |
| 6. 接口信号           | 24 |
| 6.1 USB接口         | 24 |
| 6.2 电源接口定义        | 24 |
| 7. 故障处理           | 26 |
| 7.1 扫描仪软件界面提示故障处理 | 26 |
| 7.2 其他故障处理        | 26 |

本手册内容未经同意不得随意更改,山东新北洋信息技术股份有限公司(以下简称新北洋)保留在技术、零部件、软件和硬件上变更 产品的权利。用户如果需要与产品有关的进一步信息,可与新北洋或 经销商联系。

未经新北洋的书面许可,本手册的任何章节不得以任何形式,通 过任何手段进行复制或传送。

版权

本手册于 2005 年印制,版权属于新北洋。

中国印制。

1.1版本。

#### 商标

新北洋使用的注册商标是 BEIYANG®

# 警告、注意

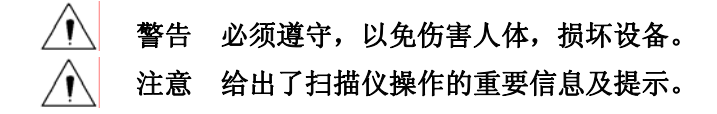

# 新北洋质量管理体系通过下列认证:

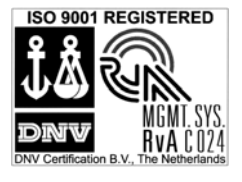

挪威船级社(DNV) ISO9001:2000 认证

# BSC-280 产品通过下列安全认证:

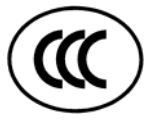

| 声明                     |
|------------------------|
| 此为 A 级产品,在生活环境中,该产品可能会 |
| 造成无线电干扰。 在这种情况下,可能需要用户 |
| 对其干扰采取切实可行的措施。         |
|                        |

# 安全须知

在操作使用扫描仪之前,请仔细阅读下面的注意事项:

# 安全警告 前按照手册警告提示的要求进行规范操作,避免因操作不 当造成设备功能损伤。

#### 2. 注意事项

- 1) 扫描仪应安装在一个平整、稳固的地方。
- 2) 在扫描仪的周围留出足够的空间,以便操作和维护。
- 3) 扫描仪应远离水源并避免阳光、强光和热源的直射。
- 4) 不要在高温、湿度大以及污染严重的地方使用和保存扫描仪。
- 5) 避免将扫描仪放在有振动和冲击的地方。
- 不允许潮湿的空气在扫描仪的表面结露,如果已经形成,在露水消 除之前不要打开扫描仪的电源。
- 将扫描仪的电源适配器连接到一个适当的接地插座,避免与大型电机或其它能够导致电源电压波动的设备使用同一插座。
- 8) 如果较长时间不使用扫描仪,请断开扫描仪电源适配器的电源。
- 避免水或导电的物质(例如:金属)进入扫描仪内部,一旦发生, 应立即关闭电源。
- 10) 用户不得自行拆卸扫描仪进行检修。
- 11) 妥善保管本手册,以备使用参考。

# 1. 概述

# 1.1 简介

BSC-280 是一款采用接触式图像传感器,以自动馈纸方式供纸,以滚筒方式扫描的扫描仪产品,主要应用于扫描税务发票的企业端用户,亦可用于各种文档的扫描录入。

BSC-280 可以通过 USB 接口和其他设备连接,提供 WINDOWS 98SE/ME/2000/XP 操作系统下的驱动程序。

# 1.2 主要特点

- ◇ 自动进纸、分纸
- ◇ ADF 容量达 50 页
- ◇ USB1.1 接口,即插即用
- ◇ 红章滤除功能
- ◇ 环境适应性强
- ◇ 使用维护简便

# 2. 主要技术指标

# 2.1 技术规格

| 项目        | 参数                                                             |                       |  |
|-----------|----------------------------------------------------------------|-----------------------|--|
| 扫描方式      | ADF 自动进纸                                                       |                       |  |
| ADF 容量    | Max. 50 页                                                      |                       |  |
| 扫描元件      | CIS (Contact Image S                                           | Sensor,接触式图像传感器)      |  |
| 光源        | 红色 LED                                                         |                       |  |
| 扫描分辨素     | 光学分辨率                                                          | 200DPI×200DPI         |  |
| 可加力が平     | 最大分辨率                                                          | 300DPI×300DPI         |  |
| 扫描类型      | 黑白二值/256级灰度                                                    |                       |  |
| 扫描速度      | 税务发票,200DPI                                                    | 10ppm (黑白), 9ppm (灰度) |  |
| に見て       | A4 文档,200DPI                                                   | 9ppm (黑白), 7ppm (灰度)  |  |
| 扫描区域      | 横向区域: 25mm~2<br>纵向区域: 25mm~2                                   | 10mm<br>97mm          |  |
| 纸张类型      | 税务发票、A4 文档等纸张,无特殊要求                                            |                       |  |
| 纸张规格      | Min. 100mm×150mm Max. 210mm×297mm (A4 幅面)<br>厚度: 0.05mm-0.15mm |                       |  |
| 分纸正确率     | 不低于 99%                                                        |                       |  |
| 卡纸率       | 不大于 1%                                                         |                       |  |
| 纸探测       | 进纸传感器、扫描/出纸传感器                                                 |                       |  |
| 上盖位置探测    | 微动开关                                                           |                       |  |
| 存储器       | DRAM: 2MB, EEPROM: 256Bytes                                    |                       |  |
| 通讯接口      | USB1.1 接口                                                      |                       |  |
| 电源        | 直流 24V±5%,平均电流 652mA,电源功率 16W                                  |                       |  |
| CIS寿命     | 不小于 1000 小时                                                    |                       |  |
| 擦纸组件寿命    | 不小于 5 万张                                                       |                       |  |
| 工作温度和湿度   | 5~45°C, 10~90%RH (40°C)                                        |                       |  |
| 贮存温度和湿度   | -40~60°C, 10~93%RH (40°C)                                      |                       |  |
| 外形尺寸 (主机) | $348(W) \times 220(D) \times 170(H)mm$                         |                       |  |

注: 扫描速度受产品实际应用的系统环境影响较大。

# 3. 外观和组件

# 3.1 外观和组件

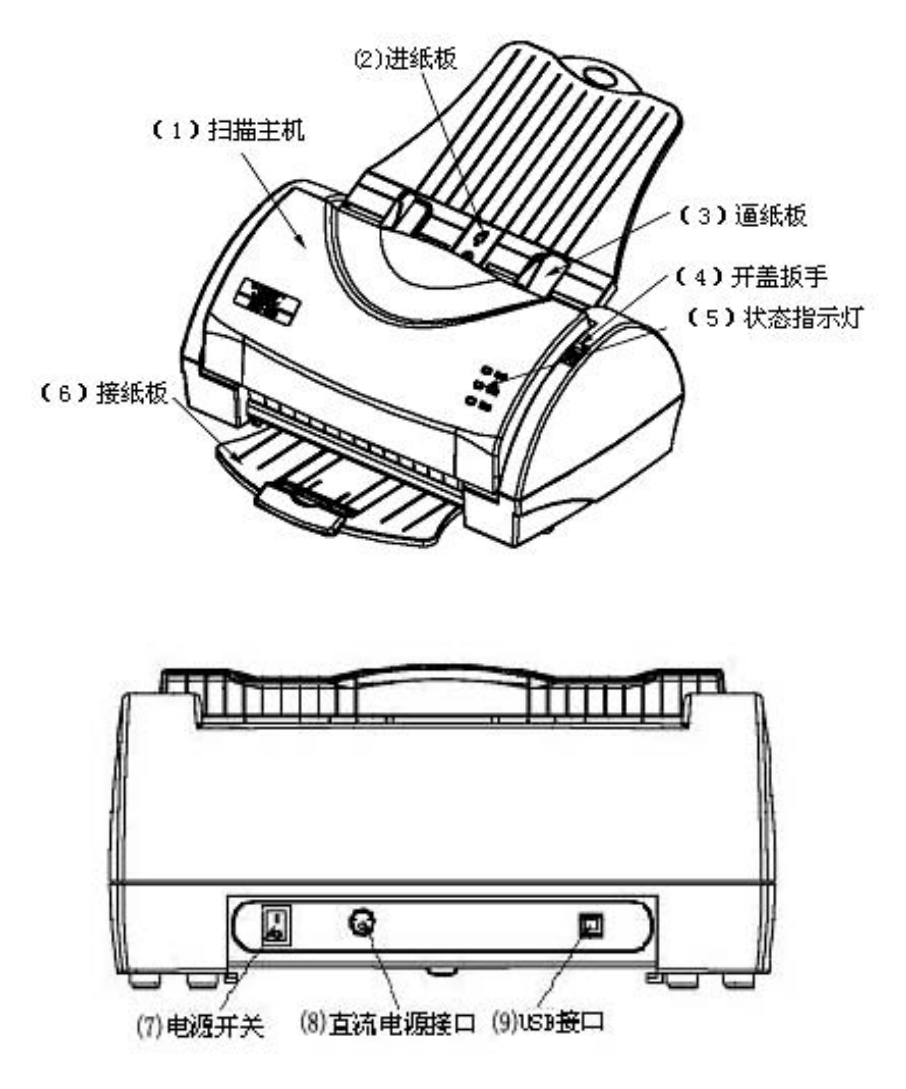

外观组件功能列表

| 序号 | 名称     | 功能                                             |
|----|--------|------------------------------------------------|
| 1  | 扫描主机   | 完成自动进纸、扫描功能。                                   |
| 2  | 进纸板    | 放置待扫描的票据或文档。                                   |
| 3  | 逼纸块    | 调整、控制纸张边缘,以避免票据或文档发生偏斜。                        |
| 4  | 开盖扳手   | 扳动此开盖扳手,可以打开扫描仪盖,以便进行纠错<br>(例如取出被夹住的纸张)和清洗等工作。 |
| 5  | 状态指示灯  | 用来显示扫描仪的各种状态。                                  |
| 6  | 接纸板    | 堆放已经扫描过的票据或文档。                                 |
| 7  | 电源开关   | 接通或关闭扫描仪主机电源。                                  |
| 8  | 直流电源接口 | 电源适配器 24V 端的插入位置。                              |
| 9  | USB 接口 | 通过 USB 线缆与计算机相连。                               |

# 3.2 告警指示灯的说明

| 名称    | 颜色    | 描述                                    |
|-------|-------|---------------------------------------|
| 电源指示灯 | 绿色LED | 点亮表示电源开启,<br>熄灭表示电源关闭。                |
| 上盖指示灯 | 黄色LED | 点亮表示上盖闭合,<br>熄灭表示上盖开启。                |
| 工作指示灯 | 红色LED | 点亮表示待机状态(缺纸),<br>熄灭表示工作状态(进纸、扫描、出纸等)。 |

# 4. 扫描仪的安装

### 4.1 打开包装

打开包装时,请对照装箱单检查物品,一旦出现缺少或损坏现象, 请及时与经销商或厂家联系。包装箱内详细物品列表如下:

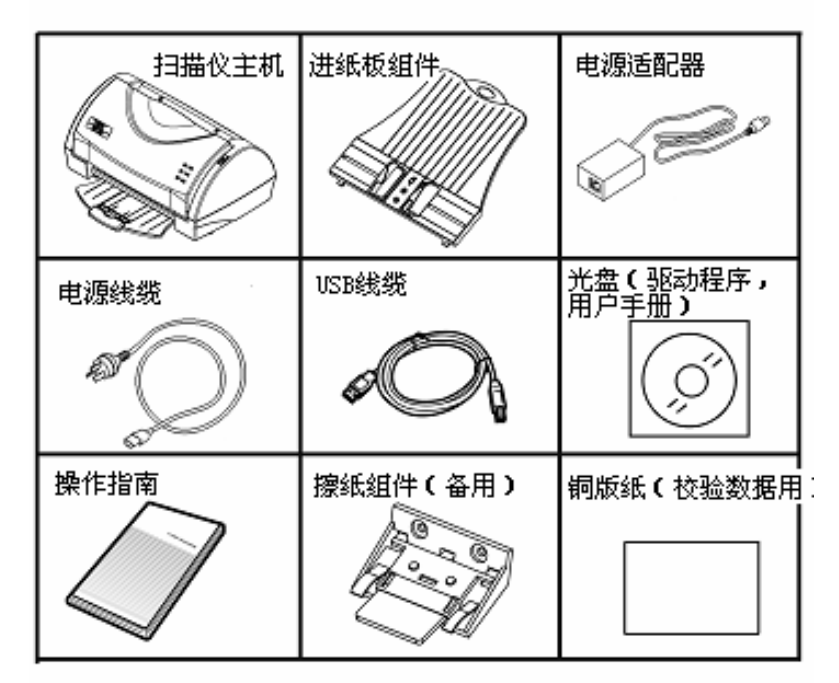

- 4.2 选择安装位置
- 扫描仪应放在平整、稳固的工作平台上,建议各方向倾斜度不大 于 15 度;
- 将扫描仪安装在离计算机足够近的地方,令接口线缆能轻松连接;
- 扫描仪后方、上方应留出足够的空间,以便顺利安装扫描文稿。

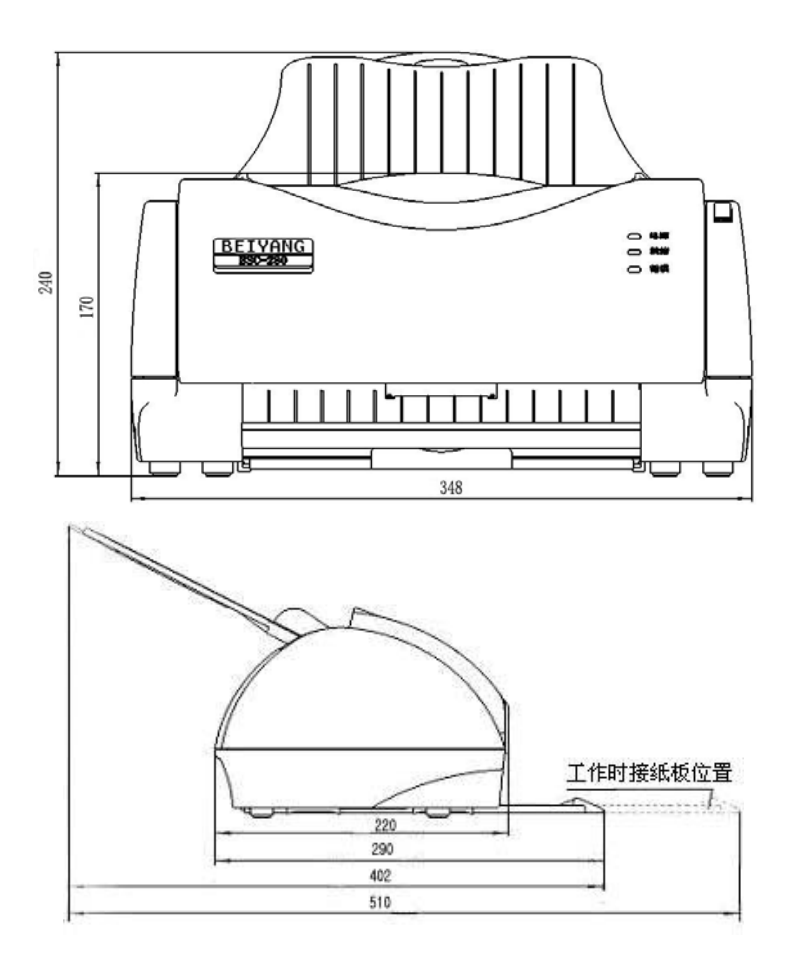

扫描仪安装空间: 600(长) × 400 (宽) × 300(高)(mm)

# 4.3 安装进纸板组件

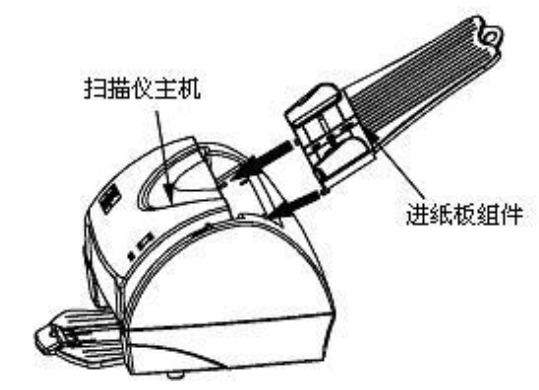

将进纸板沿如上图示方式插入扫描仪主机

# 4.4 连接电源适配器

1. 将电源线缆插入电源适配器内;

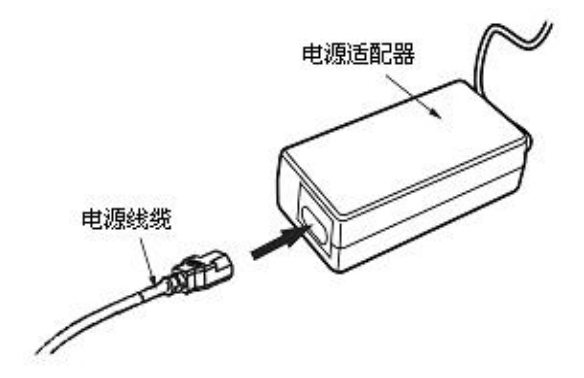

- 2. 将电源线缆的另一头插入电源插座;
- 将电源适配器的另一头插入扫描仪后面的直流电源接口内,此 时电源开关应处于关闭状态("O"按下)。

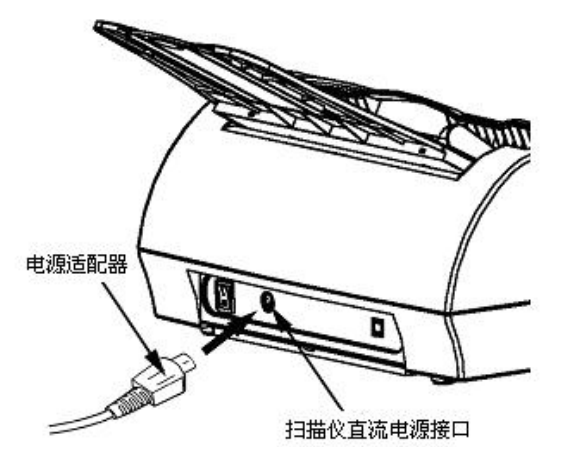

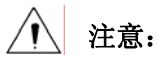

- 应采用厂家推荐的电源适配器或等同产品。
- 插拔电源适配器插头时,应手持插头的连接器外壳,不要用力拉 拔电缆。
- 4.5 连接接口电缆
  - 1. USB 线缆一端插入扫描仪主机后面的 USB 接口中;

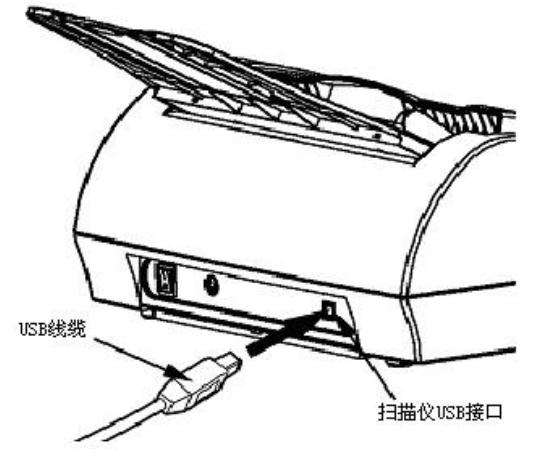

2. USB 线缆另一端插入 PC 机的 USB 接口中。

#### 4.6 驱动程序的安装

以 Windows XP 系统为例。

打开计算机,连接扫描仪 USB 通讯线、电源适配器及电源线缆, 打开扫描仪电源开关。

操作系统自动检测到 USB 新设备,显示"欢迎使用找到新硬件向导"提示,选中"从列表或指定位置安装",点击"下一步"如下图: 将所提供驱动光盘放入光驱中(以光驱为 X:\为例)。

| 找到新的硬件向导 |                                |
|----------|--------------------------------|
|          | 欢迎使用找到新硬件向导                    |
|          | 这个向导帮助您安装软件                    |
|          | BSC-280                        |
|          | 如果您的硬件带有安装 CB 或软盘,请现在将<br>其插入。 |
|          | 您期望向导做什么?                      |
|          | ○ 自动安装软件(推荐)(L)                |
|          | ○从列表或指定位置安装(高级)(3)             |
|          | 要继续,请单击"下一步"。                  |
|          | (上一步(1)) 下一步(11) 入 取消          |

选中"在搜索中包括这个位置",点击"浏览"按钮,选择"X:\ 驱动程序 V\*.\*\Setup\_BSC-280\_XP"文件夹(WIN98、WIN2000系统 下,查找 Setup\_BSC-280\_982K 文件夹),然后点击"下一步"。

| 请选择您的                                                                                     | <b>搜索和安装选项</b> 。                                                              |
|-------------------------------------------------------------------------------------------|-------------------------------------------------------------------------------|
| <ul> <li>         ① 在这!     </li> <li>         使用<sup>*</sup>         到的!     </li> </ul> | 些位置上搜索最佳驱动程序 (5)。<br>F列的复选框限制或扩展默认搜索,包括本机路径和可移动媒体。会安装找<br>最佳驱动程序。             |
|                                                                                           | 搜索可移动媒体(软盘、CD-ROM)(题)                                                         |
|                                                                                           | 在搜索中包括这个位置 (0):                                                               |
|                                                                                           | X:\驱动程序V1.0\Setup_BSC-280_XP 🛛 💙 词览(B)                                        |
| 〇 不要<br>选择<br>动程                                                                          | 搜索。我要自己选择要安装的驱动程序 (D)。<br>这个选项以便从列表中选择设备驱动程序。Windows 不能保证您所选择的驱<br>F与您的硬件最匹配。 |
|                                                                                           |                                                                               |

在数字签名页面点击"仍然继续"。

| 硬件安徽     | ж.                                                                                                    |
|----------|----------------------------------------------------------------------------------------------------|
| <u>.</u> | 正在为此硬件安装的软件:<br>BSC-280 文档\票据扫描仪                                                                                                    |
|          | 没有通过 Windows 徽标测试,无法验证它同 Windows XP<br>的相容性。( <u>告诉我为什么这个测试很重要。</u> )<br><b>继续安装此软件会立即或在以后使系统变得不稳定。</b><br>■icrosoft 建议您现在停止此安装,并同硬件供应商<br>音系。以改建词过 Windows 经运动软件 |
|          |                                                                                                    |
| -        | 仍然继续 (C) 停止安装 (S)                                                                                                    |

按照提示操作,最后点击"完成",结束安装。

| 硬件更新向导   |                              |
|----------|------------------------------|
|          | 完成硬件更新向导                     |
|          | 该向导已经完成了下列设备的软件安装:           |
| LC Inter | 300 BSC-280 文档\票据扫描仪         |
|          | 只有在重新启动您的计算机后您安装的硬件才能生<br>效。 |
|          | 要关闭向导,请单击"完成"。               |
|          | 〈上一步 ⑧〉 完成     取消            |

# 4.7 扫描仪数据校正

注意:

# 扫描仪在第一次使用前,PC机重装系统或者与其它PC机相连时, 必须进行数据校正。

将校正样张(铜版纸)按照标记方向放入进纸通道(如图),调整 左右挡板,使之适应校正样张,拉出接纸板。扫描仪上纸成功后,启 动扫描界面,点击"图像校正"按钮,启动扫描校正过程,等待大约 1分钟左右时间后,校正完成。

校正完成后,应将图像类型设置为灰度模式进行一次扫描,如果 发现得到的图像上存在非原稿所有的整条竖线(黑线或白线),说明 CIS 玻璃表面或胶辊沾有污物,请使用酒精棉球清洁 CIS 玻璃表面和 胶辊(参考——5.1 扫描仪清洁),然后重新进行扫描仪数据校正。

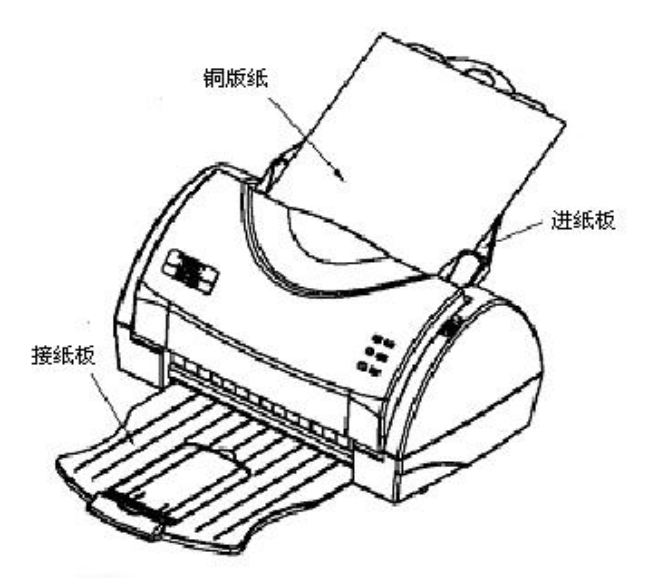

∕▲ 注意:

校正过程中不要做其他操作,如点击界面其它按钮等。

# 4.8 介质安装

- 4.8.1 安装前的准备
  - 1. 将要扫描的纸张排列起来,按照正面(待扫描面)边缘对齐;
  - 2. 如果纸张大小相同,则扫描时更加准确;
  - 检查待扫描的一批文件的页数: 对于税务发票,最大容纸量为 50 页; 对于普通 A4 文稿,最大容纸量为 30 页。
  - 4. 文件纸张在装入前应作必要的整理,使它们之间有一定的间隙, 方法如下:

1) 用手握紧待扫描的纸张两边, 使之弯曲, 再使之伸直;

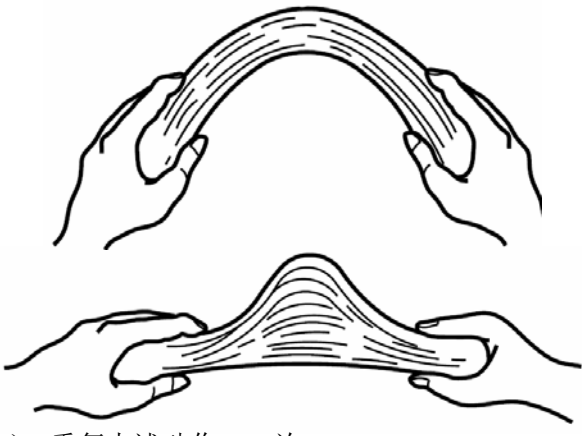

2) 重复上述动作 2~3 次。

/ 注意:

- 1. 必须保证扫描文稿平整、整齐。
- 多张扫描时,为避免塞纸,在装纸前请确保纸张之间没有因胶水、打孔、静电等引起的粘连。

在下列情况下不能进行扫描操作:

- ◆ 扫描文稿中存在其它附属物,如:布、金属曲别针等;
- ◆ 纸张上的墨迹未干;
- ◆ 纸张厚薄不均,例如:信件;
- ◆ 形状不规则的纸张;
- ◆ 纸张有褶皱、卷曲、折叠或撕裂等缺陷。
- 4.8.2 介质安装
  - 将文件纸张待扫描的一面朝下,整摞纸顺着进纸板插入通道,保 证纸头接触到进纸辊后松手(手感觉有一明显的阻力)。注意操 作时不要用力过猛;

2. 移动逼纸块直至与纸张宽度相匹配;

3. 将接纸板从扫描仪底部拖出至工作位置(听到"咔"的一声即可)。

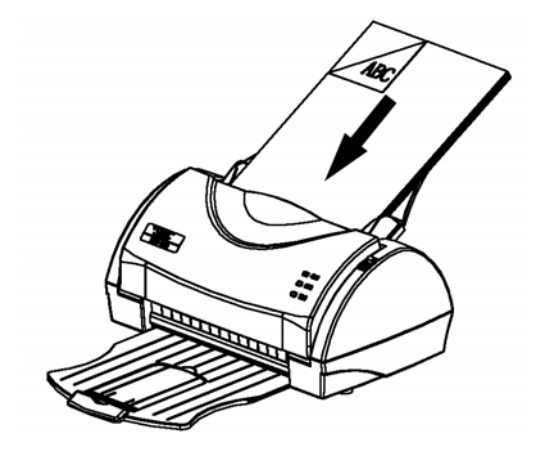

提示在装入比较大的纸张时,请将进纸板和接纸板的加长板拉出来。

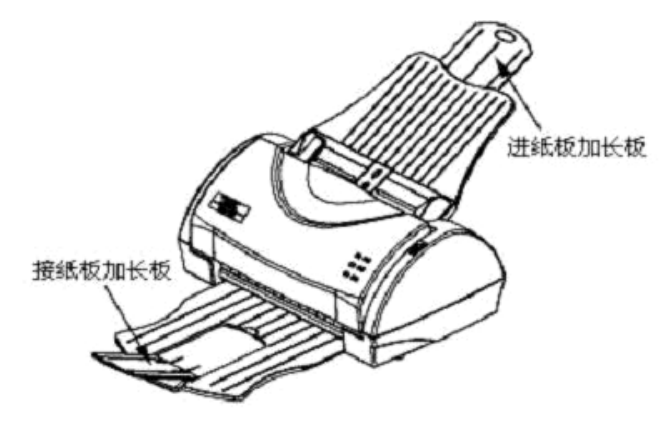

# 5. 扫描仪的日常维护

# 5.1 扫描仪清洁

## 1. 扫描仪需要清洗的位置和清洗周期如下:

| NO | 需要清洗的位置  | 清洗周期       |
|----|----------|------------|
| 1  | 进纸辊胶套    |            |
| 2  | 搓纸胶皮     |            |
| 3  | 过渡辊      |            |
| 4  | 过渡辊浮动辊   | 每扫世 1000 卍 |
| 5  | 扫描胶辊     | 母归田 1000 玩 |
| 6  | CIS 玻璃表面 |            |
| 7  | 出纸辊      |            |
| 8  | 出纸辊浮动辊   |            |

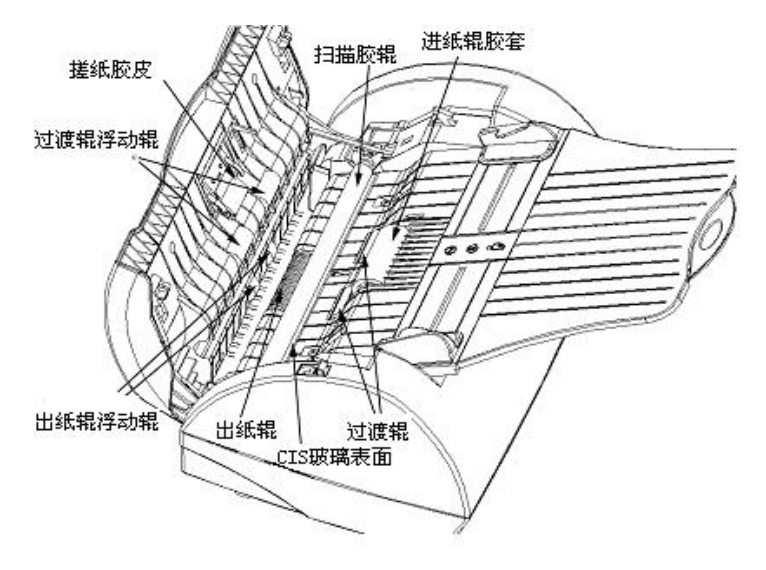

# 🋕 注意:

### 1. 当使用以下文档时,清洗周期要适当缩短:

- 1) 涂料纸;
- 2) 打印的文本或图像几乎覆盖整个文档表面;
- 3) 压感热敏纸等化学处理过的文档;
- 4) 包含了大量碳酸钙的文档;
- 5) 有大面积铅笔书写的文档。

#### 2. 清洗用具为酒精棉球

#### 3. 准备清洗扫描仪

- 1) 关闭电源开关,拔掉交流电缆;
- 2) 扳动开盖扳手, 然后打开上盖。

# 🔬 警告:

#### 清洗扫描仪时,请关闭电源开关并从插口拔下交流电源线缆。

#### 4. 清洗扫描仪

1) 进纸辊胶套的清洗

请小心擦拭进纸辊胶套表面,然后用手旋转进纸辊,擦拭另 一面。

#### 2) 搓纸胶皮的清洗

请用酒精棉球小心擦拭搓纸胶皮表面。

#### 3) 过渡辊的清洗

同"进纸辊胶套"的清洗。

#### 4) 过渡辊浮动辊的清洗

同"进纸辊胶套"的清洗。

- 5) 扫描胶辊的清洗
  - 按图中所标序号的顺序,首先将轴套1和轴套2向内推, 然后顺势向前转动轴套1和轴套2,最后提起扫描胶辊, 使扫描胶辊与主机脱离;
  - ② 然后对扫描胶辊进行清洗;
  - ③ 最后执行①的逆操作,安装扫描胶辊。

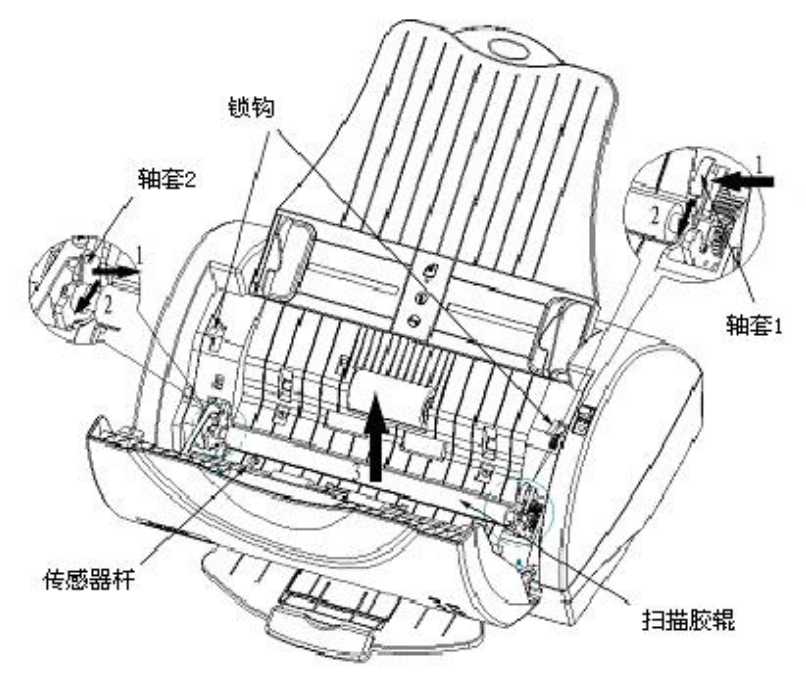

### 6) CIS 玻璃表面的清洗

- ① 首先按扫描胶辊清洗的方法,将扫描胶辊卸下;
- ② 然后对 CIS 玻璃表面进行清洗;
- ③ 最后安装好扫描胶辊。

提示)当扫描仪正在使用时,主机内部 CIS 玻璃表面可能比较热,

所以在清洗之前,请先关闭电源等待10分钟后再进行清洗。

7) 出纸辊的清洗

同"进纸辊胶套"的清洗。

8) 出纸辊浮动辊的清洗

同"进纸辊胶套"的清洗。

▲ 注意:

清洗扫描仪时,注意勿将传感器杆碰歪或碰断!

5.2 易损件更换

#### 1. 扫描仪的易损件及更换周期如下:

| NO | 物品   | 更换周期    |
|----|------|---------|
| 1  | 搓纸胶皮 | 50000 张 |

#### 2. 更换擦纸组件

- ① 关闭电源,断开交流电缆;
- ② 按照图中所标示的数码顺序,首先扳动开盖扳手,然后打开 上盖,最后将拉片转动 90°,取出拉片;
- ③ 用十字螺丝刀卸下固定搓纸胶皮组件的两个螺钉,取下搓纸 胶皮组件,换上备用的搓纸胶皮组件,拧紧两个固定螺钉(拧 紧螺钉时用力要均匀且力量适中);
- ④ 执行与②相反的动作,合上上盖,打开电源。

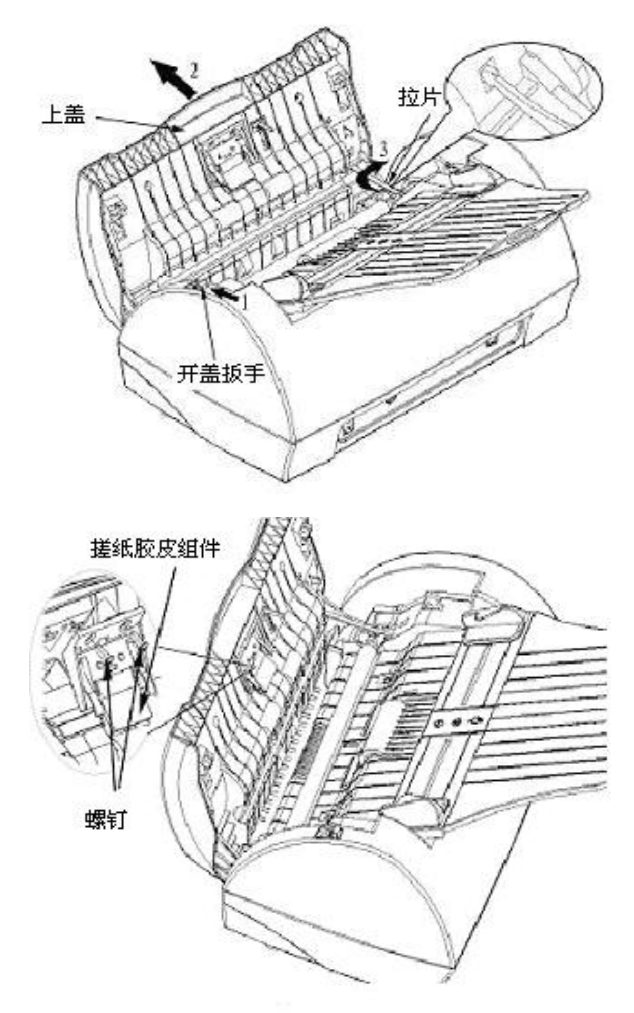

1 注意:

更换擦纸组件时,擦纸压板应处于自然状态,不能翻起。

# 6. 接口信号

# 6.1 USB 接口

扫描仪 USB 接口工作在全速模式下,支持 USB1.1 协议。

连接器采用 USB B 系列插座, 支持通过 USB HUB 级连。

USB 接口线缆符合 USB 规范,扫描仪端采用 A 系列插头,用户端采用 B 系列插头,长度 1.5 米。

接口信号定义如下:

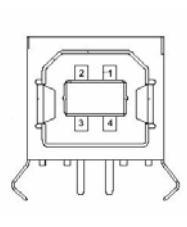

| 管脚 | 信号名称      |
|----|-----------|
| 1  | VBUS(+5V) |
| 2  | D-        |
| 3  | D+        |
| 4  | GND       |
| 外壳 | 屏蔽        |

## 6.2 电源接口定义

电源接口用于扫描仪与电源适配器的连接,引脚定义如下:

|        | 引脚    | 信号名称 |
|--------|-------|------|
| +24VNC | 1     | +24V |
|        | 2     | GND  |
| FG-GND | 3     | NC   |
|        | SHELL | F.G  |

# 接口型号如下:

| NO | 名称         | 型号                 |
|----|------------|--------------------|
| 1  | 扫描仪端(插座)   | Unetop DC-002或同类产品 |
| 2  | 电源适配器端(插头) | Unetop DP-002或同类产品 |

# 7. 故障处理

扫描仪出现故障时,可参照本章进行相应的处理,如果仍然无法 排除故障,请与代理商或厂家联系。

# 7.1 扫描仪软件界面提示故障处理

| 界面提示内容                         | 可能的原因                 | 解决方法                                                                            | 参考              |
|--------------------------------|-----------------------|---------------------------------------------------------------------------------|-----------------|
| 未发现 BSC-280 票<br>据/文档扫描仪设<br>备 | 扫描仪未被识别               | <ol> <li>1. 检查扫描仪通讯线、<br/>电源线连接是否正常;</li> <li>2. 检查扫描仪电源开<br/>关是否打开。</li> </ol> |                 |
| 缺纸                             | 扫描仪缺纸或自动上<br>纸失败      | 重新上纸                                                                            | 4.8 介质安<br>装    |
| 请先进行图像校正                       | 第一次使用扫描仪未<br>进行图像校正   | 进行数据校正                                                                          | 4.7 扫描仪<br>数据校正 |
| 校正失败                           | 没有使用厂家提供的<br>校正样张正确校正 | 使用厂家提供的校正样<br>张重新进行数据校正                                                         | 4.7 扫描仪<br>数据校正 |

# 7.2 其他故障处理

| 出现的问题      | 可能的原因          | 解决方法                                                                               | 参考            |
|------------|----------------|------------------------------------------------------------------------------------|---------------|
| 卡纸         | 扫描文稿卷曲         | 扳动开盖扳手,打开扫描仪上盖,<br>取出被卡文稿,清除通道内异物(必<br>要时,可取下可拆卸扫描胶辊),合<br>上上盖,即可恢复正常。             |               |
| 连续出纸       | 扫描文稿粘连<br>或卷曲  | <ol> <li>清除扫描文稿粘连物如:装订<br/>针、胶水等。</li> <li>将扫描文稿整理平整。</li> <li>清除通道内异物。</li> </ol> |               |
| 重复分不开<br>纸 | 扫描文稿一次<br>安装过多 | 按照要求重新装入扫描文稿,税务<br>发票≤50 张,A4 文稿≤30 张。                                             | 4.8 介质安装      |
|            | 擦纸胶皮磨损<br>严重   | 更换擦纸组件。                                                                            | 5.2 易损件更<br>换 |